### 6. ユーザー情報の確認・変更

#### 6-a. ユーザー情報を変更する

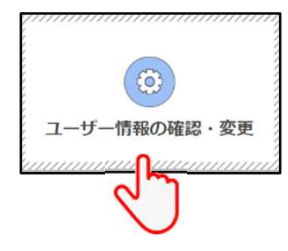

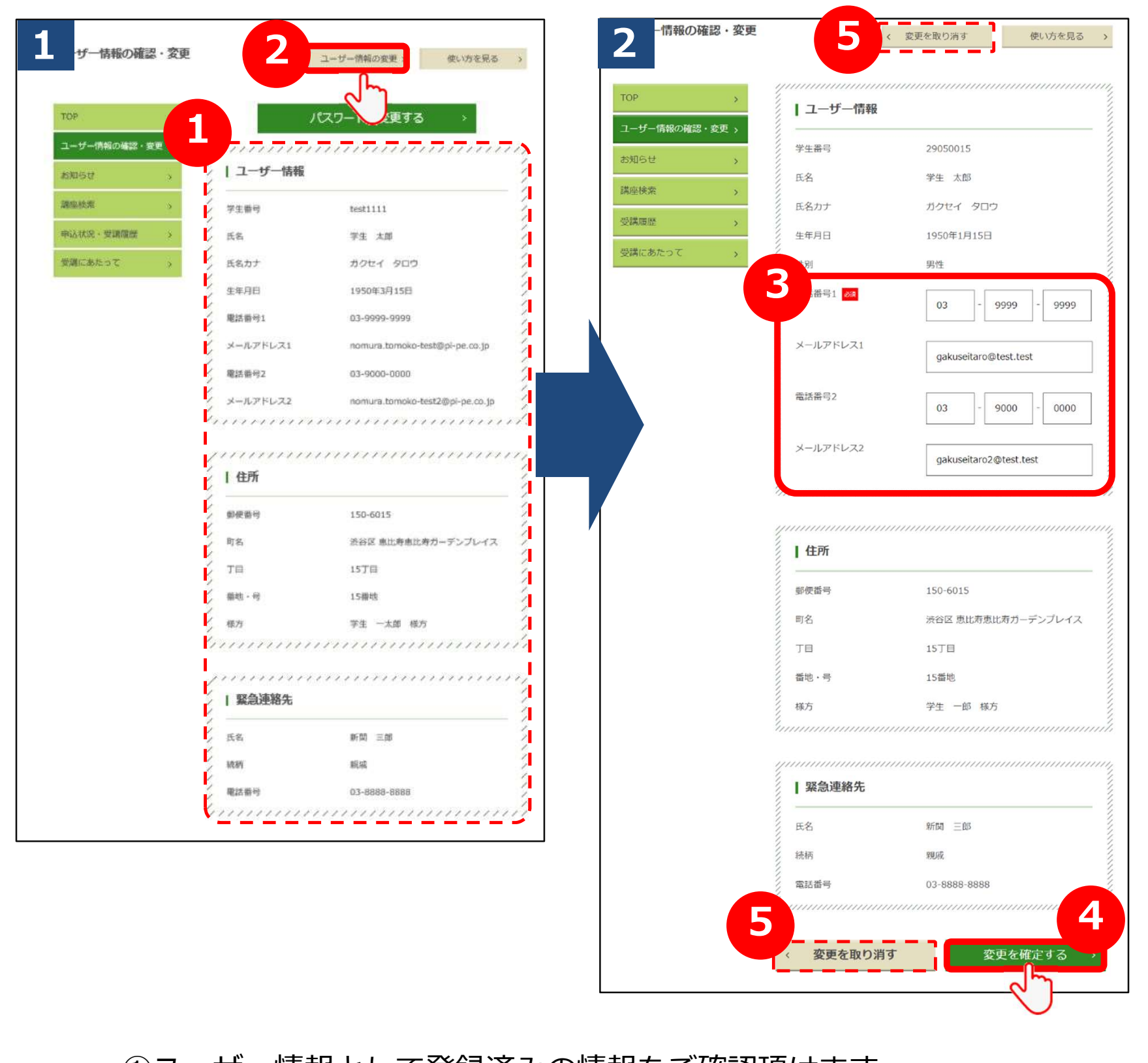

①ユーザー情報として登録済みの情報をご確認頂けます。
 ②メールアドレスおよび電話番号を変更する場合は、「変更する」

ボタンをクリックしてください。

③「電話番号1」「メールアドレス1」「電話番号2」

「モニニリン」「シンノン」「モニニョリン」
 「メールアドレス2」の4項目を変更可能です。
 「電話番号1」は必須項目です。
 ④入力が完了したら、「変更を確定する」ボタンをクリックしてください。まだ変更は完了しませんのでご注意ください。

#### ⑤変更をしない場合は、「変更を取り消す」ボタンをクリックして ください。 1 の画面に戻ります。

# 6-a. ユーザー情報を変更する

(3) ユーザー情報の確認・変更

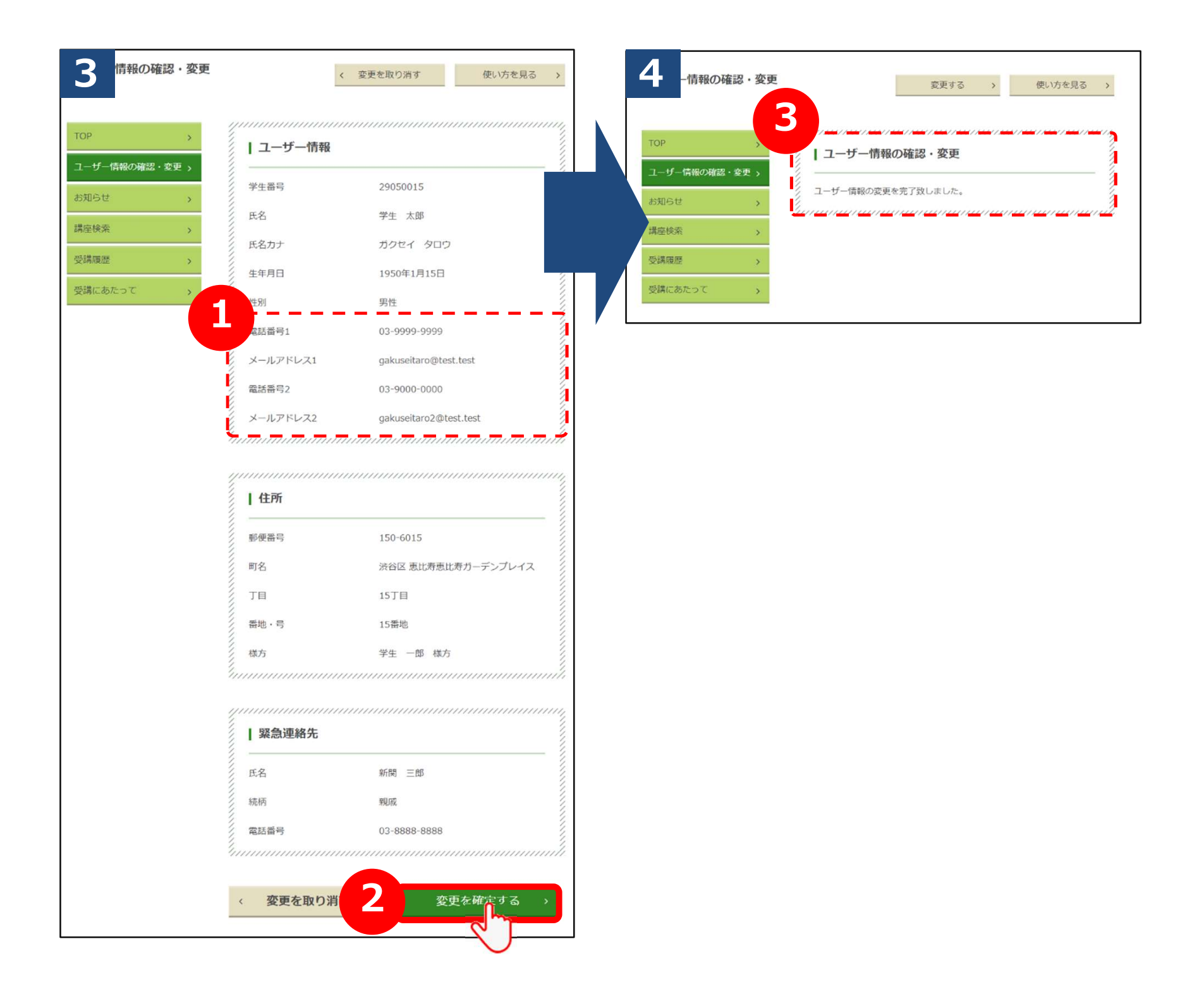

# ①表示されている情報をご確認頂き、お間違いなければ ②「変更を確定する」ボタンをクリックしてください。

③こちらの画面で変更完了となります。

「メールアドレス1」「メールアドレス2」に対して 変更完了のメールが届きますので、ご確認ください。

# 6-a. ユーザー情報を変更する

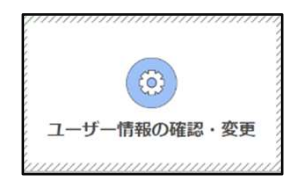

| 5 渋谷ハチコウ大学学生情報変更完了のお知らせ                                                                                                    |
|----------------------------------------------------------------------------------------------------|
| (あなたのお名前)様                                                                                                    |
| 渋谷ハチコウ大学事務局です。                                                                                                    |
| 渋谷八チコウ大学の学生情報の変更が完了いたしました。<br>変更済みの情報は、ユーザー情報の確認画面から<br>ご確認をお願い致します。                                                                        |
| <br>渋谷八チコウ大学マイページログインURL<br>https://area18.smp.ne.jp/area/p/pcrj9ofogn3lctdmi8/HcQ_8d/login.html<br>                                        |
| ※本メールは送信専用です。<br>ご返信いただいても、回答できかねますので、ご了承ください。                                                                                              |
| <ul> <li>渋谷八チコウ大学事務局</li> <li>(渋谷区役所 福祉部 生涯活躍推進課)</li> <li>住所)〒150-8510</li> <li>渋谷区渋谷2-21-1 渋谷ヒカリエ8階</li> <li>TEL) 03-6451-1418</li> </ul> |
|                                                                                                    |

こちらのメールは、3 確認画面で表示された 「メールアドレス1」及び「メールアドレス2」の両方に配信されます。

#### 6-b. パスワードを変更する

| ()<br>ユーザー情報の確認・変更 | 1           |      | ユーザー情報の変更、 使い方を見る 、 |             |         |
|--------------------|-------------|------|---------------------|-------------|---------|
| 2                  | тор         | 8    |                     | パスワードを変更する  | >)      |
|                    | ユーサー的物の確認・多 | (里)> | 1111111111          |             | 1111111 |
|                    | お知らせ        | S.   | ノユーザー情報             |             | 11      |
|                    | 調爆検索        | 2    | 学生番号                | test1111    | 11      |
|                    | 申込状況·受講催歴   |      | 氏名                  | 孪生 太郎       |         |
|                    | 受調にあたって     | -    | 氏名カナ                | ガクセイ タロウ    | 1       |
|                    |             |      | 生年月日                | 1950年3月15日  | 11      |
|                    |             |      | 慶休世日1               | 07-000-0000 | 5       |

①パスワードを変更する場合は、ユーザー情報の確認・変更画面の 上部にある「パスワードを変更する」ボタンをクリックして ください。

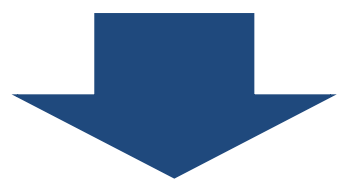

| TOP     >       ユーザー情報の確認・変更 > |   | ┃ パスワードの変         | ·<br>更 |
|--------------------------------|---|-------------------|--------|
| お知らせ >                         | 2 | <sup>(</sup> スワード |        |
| 講座検索                           |   | <b>f</b> パスワード    |        |
| 受講履歴                           | 3 |                   | (確認用)  |
| 受講にあたって                        |   |                   |        |
|                                |   |                   |        |

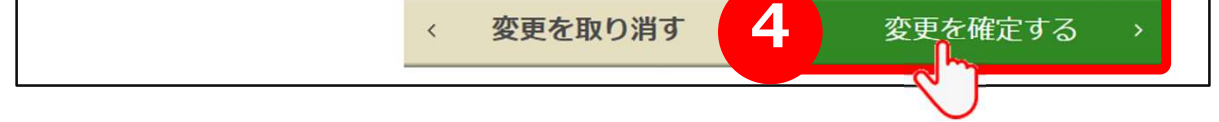

 ②「パスワード」の入力欄に現在のパスワードを入力してください。
 ③「新パスワード」の入力欄に、新たに設定するパスワードを入力してください。「(確認用)」の入力欄にも確認の為、同じパスワードを入力してください。 パスワードは8~12文字の半角英数文字で設定可能です。
 ④入力したら「変更を確定する」ボタンをクリックしてください。